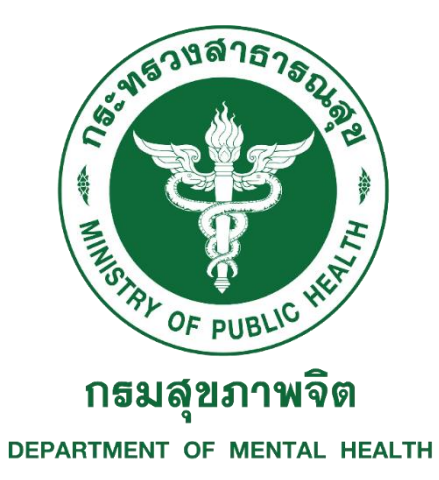

# คู่มือการใช้งานระบบ CMS

ระบบเฝ้าระวังปัญหาสุขภาพจิตสำหรับผู้ประสบภาวะวิกฤต/ภัยพิบัติ

Version 2.0

โรงพยาบาลจิตเวชสงขลาราชนครินทร์

กรมสุขภาพจิต กระทรวงสาธารณสุข

วันที่ 2 ธันวาคม 2564

## สารบัญ

|    |                                                                  | หน้า |
|----|------------------------------------------------------------------|------|
| 1. | การสมัครสมาชิกและการเข้าใช้งานระบบ                               | 3    |
| 2. | การจัดการข้อมูลเหตุการณ์                                         | 10   |
| 3. | การเริ่มทำแบบประเมินเหตุการณ์                                    | 15   |
|    | 3.1 การเพิ่มผู้ได้รับผลกระทบด้วยวิธีการค้นหาข้อมูลประวัติเดิม    | 16   |
|    | 3.2 การเพิ่มผู้ได้รับผลกระทบด้วยวิธีการเพิ่มผู้ได้รับผลกระทบใหม่ | 19   |
|    | 3.3 การบันทึกข้อมูลรายงานการช่วยเหลือเยียวยาผู้ประสบภาวะวิกฤต    | 23   |
|    | (MCATT1)                                                         |      |
| 4. | เวชระเบียนสำหรับผู้ประสบภาวะวิกฤต/ภัยพิบัติ อายุ 18 ปีขึ้นไป     | 25   |
|    | 4.1 ข้อมูลบุคคล A1 ถึง A13                                       | 25   |
|    | 4.2 ข้อมูลตั้งแต่เกิดเหตุ ถึง 2 สัปดาห์                          | 31   |
|    | 4.3 ข้อมูลหลังเกิดเหตุ 2 สัปดาห์ ถึง 3 เดือน                     |      |
|    | 4.4 ข้อมูลหลังเกิดเหตุ 3 เดือนถึง 1 ปี                           |      |
| 5. | เวชระเบียนสำหรับผู้ประสบภาวะวิกฤต/ภัยพิบัติ อายุต่ำกว่า 18 ปี    |      |
|    | 5.1 ข้อมูลบุคคล A1 ถึง A11                                       |      |
|    | 5.2 ข้อมูลตั้งแต่เกิดเหตุ ถึง 2 สัปดาห์                          |      |
|    | 5.3 ข้อมูลหลังเกิดเหตุ 2 สัปดาห์ ถึง 3 เดือน                     |      |
|    | 5.4 ข้อมูลหลังเกิดเหตุ 3 เดือนถึง 1 ปี                           |      |

- 1. การสมัครสมาชิกและการเข้าใช้งานระบบ
- <u>https://cms.skph.org</u> คือ URL ในการเข้าใช้งานระบบหลัก ใช้สำหรับบันทึกเหตุการณ์ ผู้ได้รับ
   ผลกระทบ และทำแบบประเมินความเสี่ยง จากเหตุการณ์จริงเท่านั้น
- <u>https://cms-dev.skph.org</u> คือ URL ในการเข้าใช้งานระบบทดสอบก่อนใช้งานระบบหลัก

|                | m1-008-21-3191-31                |                                            |
|----------------|----------------------------------|--------------------------------------------|
|                | 571570875757572                  |                                            |
|                |                                  |                                            |
|                |                                  |                                            |
|                | OF PUBLIC                        |                                            |
|                | DEPARTMENT OF MENTAL HEALTH      |                                            |
| ระบบเฝ้าระวังเ | ปัญหาสุขภาพจิตสำหรับผู้ประสบภาวะ | ວົກຖຕ/ກັຍພົບັຕົ                            |
|                |                                  |                                            |
|                | กรุณาเข้าสู่ระบบ                 |                                            |
|                | ชื่อผู้ให้ (วิเมร์)              |                                            |
|                | user@gmail.com                   |                                            |
|                | รหัสผ่าน                         |                                            |
|                |                                  |                                            |
|                | 🗌 จำข้อมูลของฉัน                 |                                            |
|                |                                  |                                            |
|                | เข้าสู่ระบบ                      | าบาลจัตเวชสงขลาราชนครนท                    |
|                | ลงทะเบียนใช้งานสำหรับสมาชิกใหม่  | HLARAJANAGARINDRA PSYCHUATRIC HOSUTAL      |
|                |                                  |                                            |
|                |                                  |                                            |
|                |                                  | กรมสุขภาพอิต กระกรวจสาธารณสุข © 2022 CMS & |
|                | The second states                | กรมสุขภาพชัต กระกรวงสาธารณสุข © 2022 CMS & |

1.1 การสมัครสมาชิก

หมายเลข 1.1 กด ลงทะเบียนใช้งานสำหรับสมาชิกใหม่ เพื่อเข้าสู่หน้าลงทะเบียน

|    | กรุณาเข้าสู่ระบบ                  |     |
|----|-----------------------------------|-----|
|    | ชื่อผู้ใช้ (อีเมล์)               | -   |
| 19 | user@gmail.com                    |     |
|    | รหัสผ่าน                          |     |
|    |                                   |     |
| 1  | 🗌 จำข้อมูลของฉัน                  |     |
|    | เข้าสู่ระบบ                       | วาเ |
| 1. | 1 ลงทะเบียนใช้งานสำหรับสมาชิกใหม่ |     |
|    |                                   |     |

- หมายเลข 1.2 กรอกเลขบัตรประจำตัวประชาขน 13 หลัก
- หมายเลข 1.3 กรอกข้อมูลส่วนตัว คำนำหน้าชื่อ ชื่อ และนามสกุลให้ถูกต้อง
- หมายเลข 1.4 กรอกข้อมูลพื้นที่รับผิดชอบ เช่น เขต จังหวัด อำเภอ และตำบลที่รับผิดชอบให้ถูกต้อง ในกรณีที่เกิดความสับสนในการเลือกพื้นที่รับผิดชอบ ให้เลือกให้ตรงกับที่ตั้งของหน่วยงานแทน ระบบจะ ให้ความสำคัญกับสิทธิ์การใช้งานที่สูงกว่าในการเข้าถึงข้อมูล เช่น ถ้าผู้ใช้งานมีสิทธิ์การใช้งาน ระดับ จังหวัด ก็จะทำให้สามารถเข้าถึงข้อมูล ระดับอำเภอ ระดับตำบล ไปโดยอัตโมมัติ

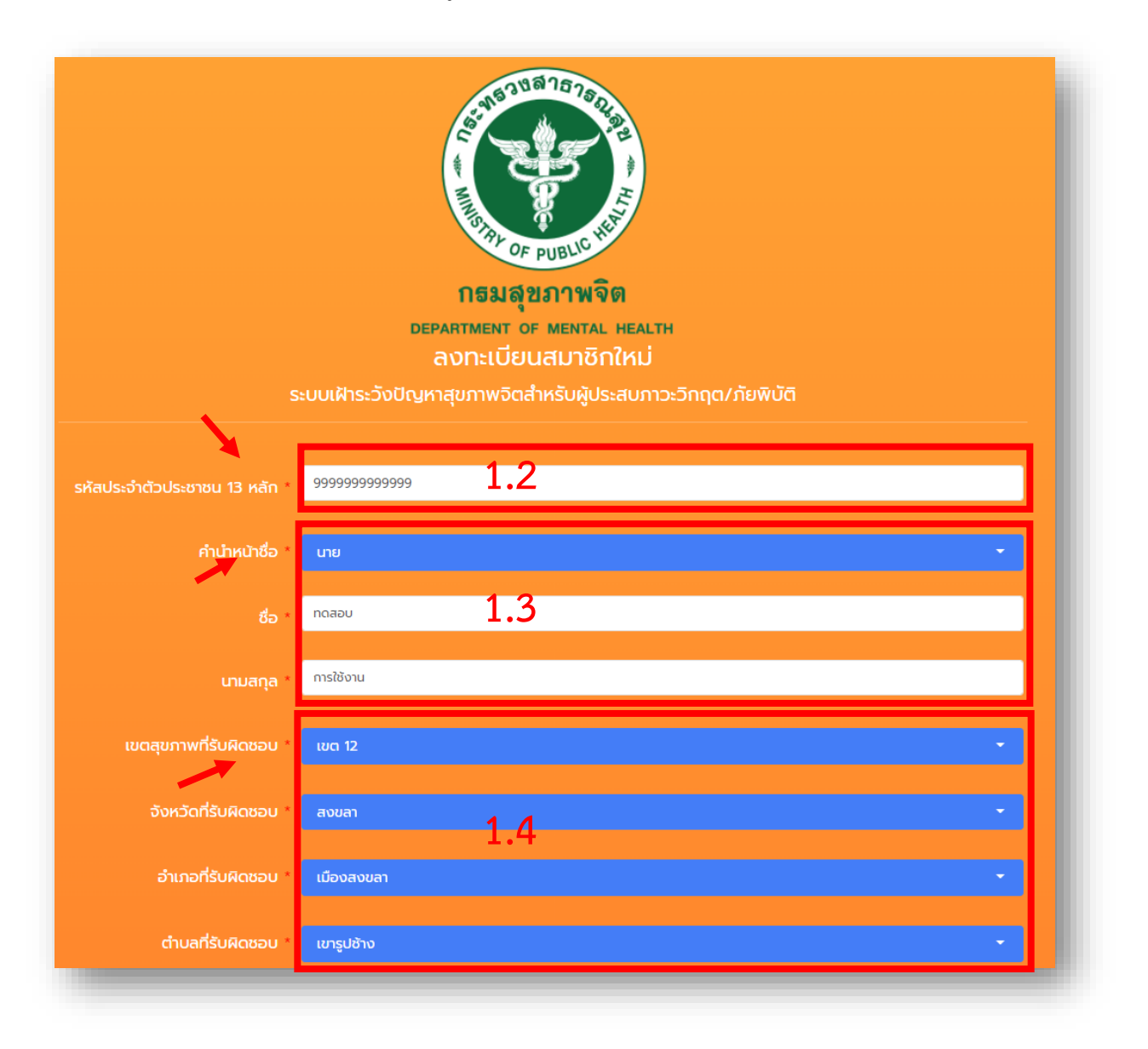

- หมายเลข 1.5 เลือกชื่อหน่วยงานที่รับผิดชอบให้ถูกต้อง โดยสามารถค้นหาจากคำที่ต้องการได้
- หมายเลข 1.6 กรอกหมายเลขโทรศัพท์ และอีเมล์ ที่สามารถติดต่อได้ให้ถูกต้องโดยที่ อีเมล์ จะนำมาใช้
   เป็น ชื่อผู้ใช้งาน ในการเข้าใช้งานระบบ
- หมายเลข 1.7 กรอก รหัสผ่าน ที่ต้องการใช้งานให้ถูกต้อง โดยจะต้องกรอกทั้ง 2 ช่องให้ตรงกัน
- หมายเลข 1.8 อ่าน เงื่อนไขและข้อตกลงการใช้งาน เลือกยอมรับและกดปุ่มสมัครสมาชิก

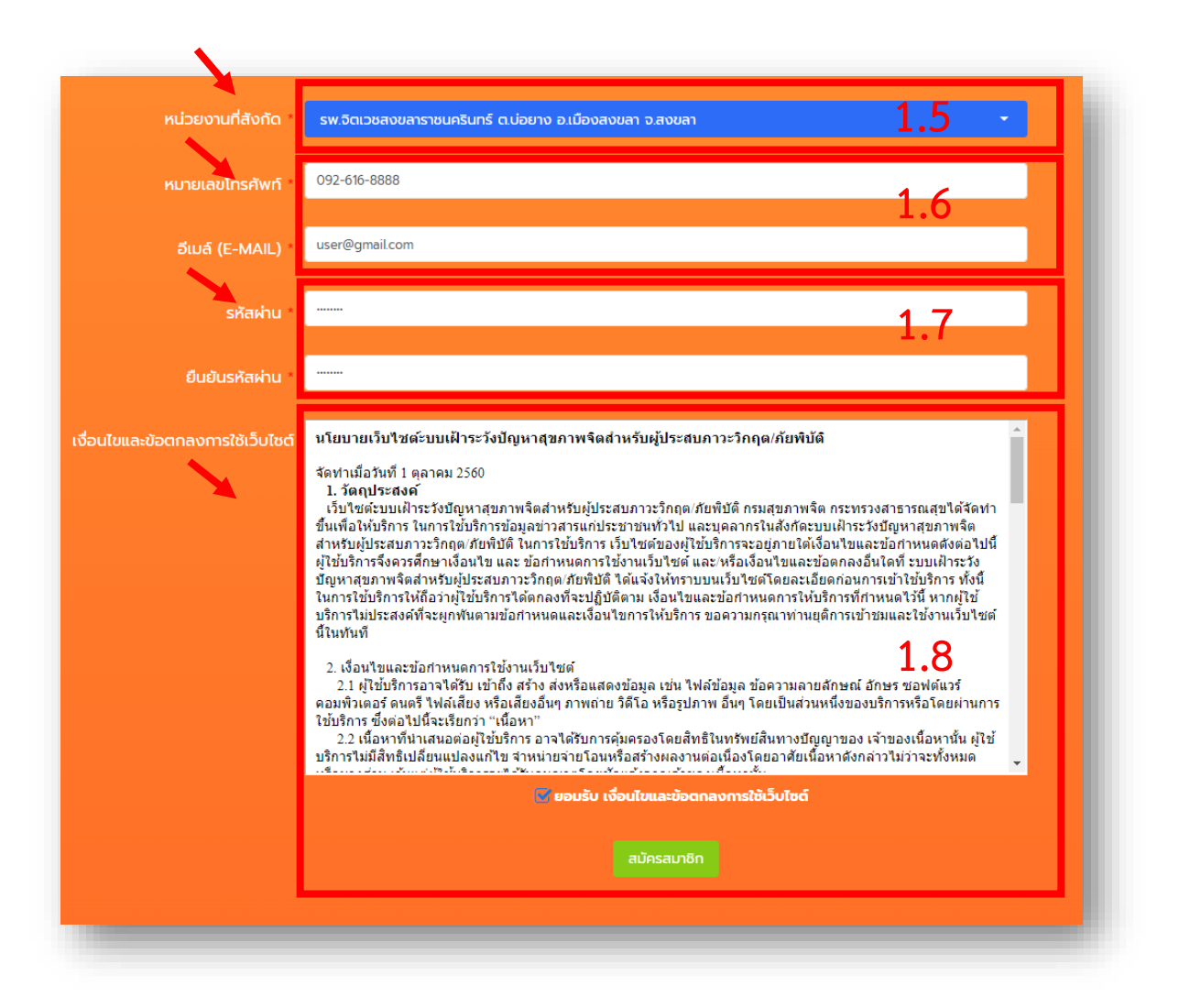

- หมายเลข 1.9 หลังจากสมัครเข้าใช้งานครั้งแรกหรือไม่มีการใช้งานเกิน 6 เดือน ระบบจะแจ้งให้ขออนุมัติ การใช้งานจากผู้ดูแลระบบในพื้นที่ และกำหนดสิทธิ์การใช้งานในระดับต่างๆ ตามที่ได้รับมอบหมาย ซึ่งจะ ประกอบด้วย ผู้ดูแล ระดับกรม ระดับเขต ระดับจังหวัด ระดับอำเภอ และระดับตำบล
- หมายเลข 1.10 ผู้ใช้งานสามารถเข้าไปแก้ไขข้อมูลส่วนตัว ข้อมูลพื้นที่รับผิดชอบ ข้อมูลหน่วยงานและ แก้ไขข้อมูลรหัสผ่านในการเข้าระบบใหม่ได้ และเพื่อเป็นการตรวจสอบความถูกต้องของข้อมูลก่อนการขอ อนุมัติไปยังผู้ดูแลระบบต่อไป

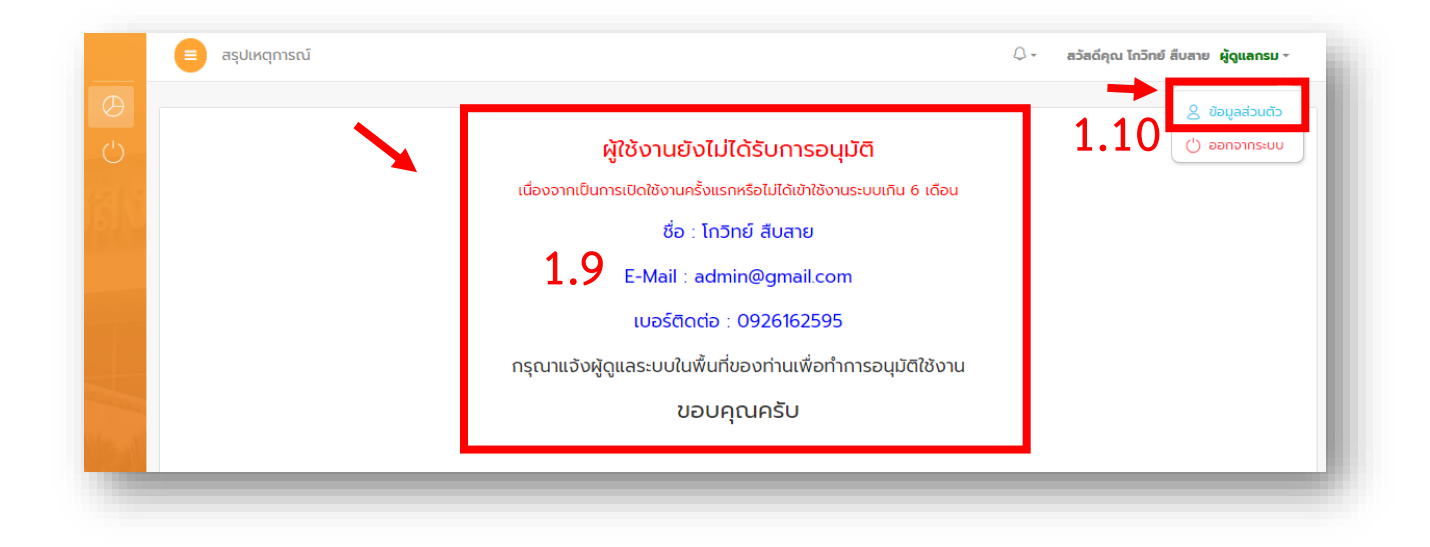

- หมายเลข 1.11 แก้ไขข้อมูลส่วนตัว ข้อมูลพื้นที่รับผิดชอบ ข้อมูลหน่วยงาน
- หมายเลข 1.12 แก้ไขข้อมูลรหัสผ่านในการเข้าระบบใหม่

| รหัสประจำตัว          | Admin_skph                                              |   |
|-----------------------|---------------------------------------------------------|---|
| สิทธิ์ผู้ใช้งาน       | <sub>ผัจแลกรม</sub> 1.11                                |   |
| คำนำหน้าชื่อ          | นาย                                                     | • |
| ชื่อ                  | ไกวีทย์                                                 |   |
| นามสกุล               | ลีบสาย                                                  |   |
| เขตสุขภาพที่รับผิดชอบ | ເບດ 12                                                  | • |
| จังหวัดที่รับผิดชอบ   | สงขลา                                                   | • |
| อำเภอที่รับผิดชอบ     | เมืองสงขลา                                              | • |
| ตำบลที่รับผิดชอบ      | ເບາຣູປຮ້າຈ                                              | - |
| หน่วยงานที่สังกัด     | รพ.จิตเวชสงขลาราชนครินทร์ ต.บ่อยาง อ.เมืองสงขลา จ.สงขลา | • |
| หมายเลขไทรศัพท์       | 096-914-0962                                            |   |
| ວັເມລ໌ (E-MAIL)       | admin@gmail.com                                         |   |
| รูปถ่าย               | เลือกไฟล์ ไม่ได้เลือกไฟล์ใด                             |   |

| รหัสผ่านเดิม       |                         |  |
|--------------------|-------------------------|--|
| รหัสผ่านใหม่       | 1.12                    |  |
| ยืนยันรหัสผ่านใหม่ |                         |  |
|                    | ดีแก้แครคนไว้คนครัสค่าน |  |

 หมายเลข 1.13 หลังจากผู้ใช้งานได้รับการอนุมัติการใช้งาน ระบบจะสามารถแสดงข้อมูลเหตุการณ์ จำนวนผู้ได้รับผลกระทบ การลงพื้นที่ประเมิน และสามารถค้นหาข้อมูลในรูปแบบต่างๆ ได้

| Ê                    |                                   |                                                        |                     |                    |                     |      |                                   |         | *                             |
|----------------------|-----------------------------------|--------------------------------------------------------|---------------------|--------------------|---------------------|------|-----------------------------------|---------|-------------------------------|
| ()<br>-              | แผนที่ ดาวเทียม                   | กนี้เกลื่อน<br>กนี้เกลื่อน<br>เมื่อ                    | เริ่มวันที่ 01/10/3 | 2021               | ถึงวันที่ 01/03/202 | 2    | 🗖 คืนหา                           | แสดงข้อ | มูลทั้งหมด 😒                  |
| 8                    |                                   | Linume<br>Cân The                                      | สรุปทั้งหมด         | เหตุการณ์          | ผู้ได้รับผลกระทบ    |      | มีความเสี่ยง                      |         |                               |
| Ċ                    | anapiana                          | dalwa 🗡                                                |                     |                    | -                   | તુષ્ | ปานกลาง                           | ຕໍ່າ    | ไม่ได้ประเมิน                 |
|                      | เทศบาล พลาศวิธวามวา<br>พลาฎเกิด   |                                                        | ເບດ 1               | 0                  | 0                   | 0    | 0                                 | 0       | 0                             |
| _                    |                                   |                                                        | ເບຕ 2               | 0                  | 0                   | 0    | 0                                 | 0       | 0                             |
| ปัน<br>อาเ-<br>Banda | ni<br>ini<br>Aosh                 | naman .                                                | ເມຕ 3               | 3                  | 166                 | 0    | 10                                | 156     | 0                             |
|                      | Lhokseumawe ปู่สัวปีสั<br>อาเอะท์ | taraana 🧍                                              | ເບຕ 4               | 1                  | 6                   | 5    | 0                                 | 1       | 0                             |
|                      | เมตัน<br>Medan                    | มาเลเซีย +                                             | ເບຕ 5               | 0                  | 0                   | 0    | 0                                 | 0       | 0                             |
|                      |                                   | โวลาลั้มเปอร์<br>(uala Lumpur                          | ະ ເນຕ 6             | <u>1</u>           | .13 <sup>2</sup>    | 0    | 0                                 | 2       | 0                             |
| Ge                   | oogle (ATRITICUS                  | NEALTO<br>Mén szymurufi 02022 Google (dorfmuntumstörn) | ເບດ 7               | 0                  | 0                   | 0    | 0                                 | 0       | 0                             |
| ບັວ                  | มูลระดับประเทศ5                   |                                                        | ເນຕ 8               | 0                  | 0                   | 0    | 0                                 | 0       | 0                             |
|                      |                                   |                                                        | ເບຕ 9               | 4                  | 30                  | 1    | 17                                | 12      | 0                             |
|                      |                                   |                                                        | ເບຕ 10              | 0                  | 0                   | 0    | 0                                 | 0       | 0                             |
|                      |                                   |                                                        | ເບດ 11              | 0                  | 0                   | 0    | 0                                 | 0       | 0                             |
|                      |                                   |                                                        | ເບຕ 12              | 35                 | 89                  | 60   | 0                                 | 13      | 16                            |
| $n \leq 1$           |                                   |                                                        | ເບຕ 13              | 3                  | 15                  | 2    | 0                                 | 1       | 12                            |
| 6                    |                                   | i                                                      |                     | 1.000              | -                   |      |                                   |         | (4)                           |
|                      | ฟูเดรบผลกระกบ<br>จำนวน<br>308 ราย | 22 ราย                                                 |                     | จำนวน 💙<br>286 ราย | จำนวน<br>46 ราย     | ×    | การติดตามเมครบ<br>จำนวน<br>49 ราย |         | (%) เยี่ยวยาค<br>จำน<br>48.42 |

#### 2. การจัดการข้อมูลเหตุการณ์

 หมายเลข 2.1 เมนู บันทึกเหตุการณ์ สำหรับแสดงรายละเอียดข้อมูลเหตุการณ์ทั้งหมดในระบบ สร้าง ข้อมูลเหตุการณ์ใหม่และแก้ไขข้อมูลเหตการณ์เดิม การแสดงข้อมูลจะสอดคล้องกับสิทธิ์การเข้าถึงและ พื้นที่รับผิดชอบของผู้ใช้งาน ในกรณีนี้อาจจะเกิด ปัญหาการมองไม่เห็นเหตุการณ์บางเหตุการณ์ ผู้ใช้งานจำเป็นต้องติดต่อผู้ดูแลระบบเพื่อแก้ไขสิทธิ์การใช้งานให้ครอบคลุม

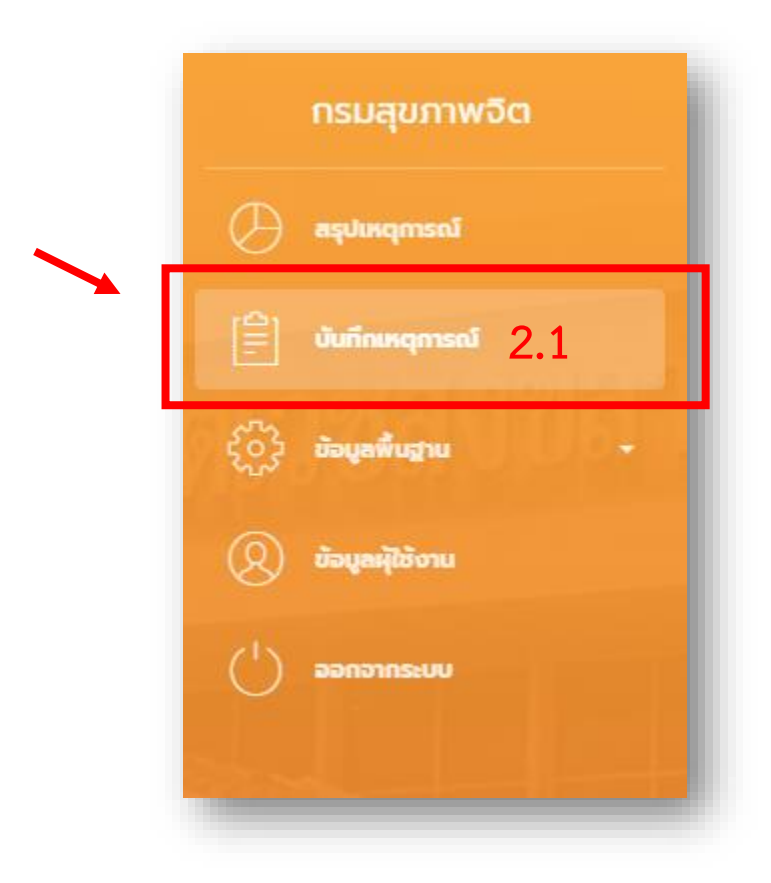

- หมายเลข 2.2 ปุ่ม เพิ่มเหตุการณ์ใหม่ สำหรับเพิ่มข้อมูลรายละเอียดเหตุการณ์ เช่น ประเภทเหตุการณ์ รายละเอียดการเกิดเหตุ วัน-เวลา สถานที่เกิดเหตุ สถานที่ใกล้คียง จำนวนผู้ได้รับผลกระทบ จำนวน ผู้เสียชีวิต จำนวนผู้ได้รับบาดเจ็บ รายชื่อหัวหน้าทีม และข้อมูลรายงานสถานการณ์เบื้องต้นการช่วยเหลือ เยียวยาจิตใจผู้ประสบภาวะวิกฤต เป็นต้น
- หมายเลข 2.3 ช่องสำหรับค้นหาข้อมูล โดยการพิมพ์ข้อความที่สนใจ เช่น น้ำท่วม ระบบจะแสดงข้อมูล เหตุการณ์ที่มีคำว่าน้ำท่วมออกมาทั้งหมด เรียงตาม วัน-เวลา ที่เกิดเหตุการณ์
- หมายเลข 2.4 ปุ่ม บันทึกข้อมูล ใช้สำหรับเริ่มทำแบบประเมินเหตุการณ์ที่สนใจ จะมีการอธิบายแบบ ละเอียดอีกครั้งในหัวข้อ การเริ่มทำแบบประเมินเหตุการณ์
- หมายเลข 2.5 ปุ่มสำหรับแก้ไข และลบข้อมูลเหตุการณ์ ระบบจะอนุญาตการใช้งานปุ่มนี้เฉพาะผู้ใช้งานที่ มีสิทธิ์ คือ ผู้เปิดเหตุการณ์สามารถ ลบ และแก้ไขข้อมูลเหตุการณ์ได้ ผู้ที่มีรายชื่อเป็นหัวหน้าทีม สามารถแก้ไขข้อมูลเหตุการณ์ได้แต่ไม่สามารถลบได้
- หมายเลข 2.6 แสดงรายละเอียดของเหตุการณ์ที่มีการบันทึกเข้ามาเรียงตาม วัน-เวลา ล่าสุดที่เกิด เหตุการณ์

|          |                      | ข้อมูลเหตุการณ์           | 2.2                                     |                             |                                                                                                    | ۵-                                                             | สวัสดีคุณ โก         | วิทย์ สืบสาย                    | งู้ดูแลกรม ∞       |
|----------|----------------------|---------------------------|-----------------------------------------|-----------------------------|----------------------------------------------------------------------------------------------------|----------------------------------------------------------------|----------------------|---------------------------------|--------------------|
| Ð        | <b>≣</b> ða          | อมูลเหตุการณ์             | 🖹 เพิ่มเหตุการณ์ให                      | J                           |                                                                                                    | -                                                              |                      | 2.3                             | }                  |
| 23<br>2) | แสดง<br>ลำดับ<br>ฉ๋า | รก รายการ<br>บันทึกข้อมูล | เหตุการณ์                               | วันที่                      | รายละเอียด 🕆                                                                                                    | สถานที่เกิดเหตุ                                                | ผู้ได้รับ<br>ผลกระทบ | ุเค่า สำหรับคันหา<br>ห้วหน้าทีม | การจัดการ          |
| )        | 1                    | 🕞 บันทึกข้อมูล            | กกภิ และสุข<br>ลอ <u>งก</u> ล่น         | 29/09/2565<br>נוסט          | มีผู้เสียชีวิตจากกรณีอุทกภัยน้ำท่วม เนื่องจากชี่จักรยานฝ่ากระแสน้ำ โดนกระแสน้ำพัดร่างจม<br>น้ำเสียชีวิต             | หมู่5 อ.โคกสำโรง จ.ลพบุรี                                      | 071                  | นางสาวบุสลัน<br>อิสลาม          | 🕼 แก้ไข<br>🗙 ลบ    |
|          | 2                    | 🕞 บันทึกข้อมูล            | ภัยจากทุ่นระเบิดกับ<br>ระเบิด           | 10/02/2565<br>Dati 19:50:00 | ขว้างระเบิดเข้าไปในบริเวณตู้เอตีเอ็มหน้าป้อมยามบริเวณหน้าที่ทำการโรงไฟฟ้าเชื่อนบางลาง                               | ป้อมยามบริเวณหน้าที่ทำการโรงไฟฟ้า<br>เชื่อนบางลาง              | 474                  | นางสาวบูรียะ<br>แนยงเมซียม      | ເອ ແກເບ<br>🗙 ລບ    |
|          | 3                    | 🕞 บันทึกข้อมูล            | ภัยจากทุ่นระเบิดกับ<br>ระเบิด           | 04/02/2565<br>ເວສາ 09:30:00 | เจ้าหน้าที่ EOD เข้าพื้นที่ ที่เกิดเหตุระเบิดบริเวรสะพานรถไฟข้ามคลองน้ำเค็มเมื่อวาน แล้วเกิด<br>เหตุระเบิดซ้ำ       | บริเวรสะพานรถไฟข้ามคลองน้ำเค็ม                                 | 3 / 10               | นางสาวฟารา<br>ฮานัน มะมิน       | 🕼 แก้ไข<br>🗙 ลบ    |
| ~        | 4                    | 🕞 บันทึกข้อมูล            | ภัยจากการก่อ<br>วินาศกรรม               | 03/02/2565<br>tom 05:40:00  | เจ้าหน้าที่ปะกะผู้ก่อเหตุรุนแรง มีหมาย ป.วือาญา โจรใต้ได้ข้อาวุธปืนยิงใส่เจ้าหน้าที่ทำให้เกิด<br>การปะกะกันขึ้น 266 | บริเวรมัสยึดโค้กเคต                                            | 4 / 10               | นางสาวฟารา<br>สานัน มะมิน       | ิ่ ๕ แก้ไข<br>≭ ลบ |
|          | 5                    | 🕞 บันทึกข้อมูล            | ภัยจากทุ่นระเบิดกับ<br>ระเบิด           | 03/02/2565<br>Dan 18:00:00  | เกิดเหตุชาวบ้านเหยียบกับระเบิดที่สะพานรถไฟบ้านน้ำเค็ม                                                               | สะพานรถไฟป่านน้ำเค็ม                                           | 8 / 10               | นางสาวฟารา<br>สานัน มะมิน       | 🕼 แก้ไข<br>🗶 ลบ    |
| ALC: NO  | 6                    | 🕞 บันทึกข้อมูล            | อุทกภัยและดิน<br>โคลนถล่ม               | 02/02/2565<br>נוסט          | นำ้ท่วม ทกทกทกทกทกระพmmli                                                                                           | SW                                                             | 3 / 222              | นางภัชรินทร์<br>เฉลิมบุญ        | 🕼 แก้ไข<br>🗙 ลบ    |
|          | 7                    | 🗁 บันทึกข้อมูล            | ภาวะวิกฤตทาง<br>สังคม(social<br>crisis) | 30/01/2565<br>Ioan          | นายอนุลักษณ์ แช่กัง                                                                                                 | บ้านพักถนนกรุงธนบุรี ซอย 6 แยก 4<br>แขวงสำเหร่ เขตคลองสาน กทม. | 1/4                  | นายณัฐพล<br>สัตยมงคล            | 🕼 แก้ไข<br>🗙 ลบ    |

- หมายเลข 2.7 ปุ่ม กลับหน้าเหตุการณ์ทั้งหมด สำหรับดูรายการเหตุการณ์ทั้งหมดของผู้ใช้งาน
- หมายเลข 2.8 เลือกประเภทของภัยพิบัติให้ตรงกับเหตุการณ์ที่เกิดขึ้น สามารถศึกษารายละเอียดเพิ่มเติม ได้จาก คู่มือ MCATT ดาวน์โหลดได้ที่ https://cms.skph.org/docs/MCATT.pdf
- หมายเลข 2.9 กรอกรายละเอียดของเหตุการณ์ให้ครบถ้วน
- หมายเลข 2.10 กรอกวันที่และเวลา ที่เกิดเหตุการณ์ให้ถูกต้อง
- หมายเลข 2.11 กรอกสถานที่ จังหวัด อำเภอ ตำบล หมู่ที่ ถนน และสถานที่ใกล้เคียง ที่เกิดเหตุการณ์ให้ ถูกต้อง ระบบจะใช้ข้อมูล จังหวัด อำเภอ และตำบล ในการกำหนดสิทธิ์การเข้าถึงข้อมูลของผู้ใช้งาน

| 🖹 เพิ่มเหตุการณ 🦰 กลับหน้า เห | agmรณ์ทั้งหมด 2.7                                                        |
|-------------------------------|--------------------------------------------------------------------------|
| A1 เหตุการณ์ *                | ภัยจากทุ่นระเบิดกับระเบิด 2.8                                            |
| รายละเอียดเหตุการณ์ *         | ทดสอบการเพิ่มข้อมูล เกิดเหตุการระเบิดบริเวณหาดสมิหลา สงขลา<br><b>2.9</b> |
| A2 วัน-เวลาที่เกิดเหตุการณ์ * | 30/01/2565 <b>2.10</b> IDAN * 22:30                                      |
| A3 สถานที่เกิดเหตุ *          | บริเวณหาดสมิหลา สงขลา                                                    |
| A10 จังหวัด *                 | สงขลา 👻                                                                  |
| A10 อำเภอ *                   | เมืองสงขลา                                                               |
| A10 ตำบล *                    | -                                                                        |
| A10 หมู่ที่ *                 | 1                                                                        |
| ถนน *                         | สงขลาสงขลา                                                               |
| สถานที่ใกล้เคียง *            | บริเวณหาดสมิหลา สงขลา                                                    |

- หมายเลข 2.12 กรอกจำนวนผู้ประสบเหตุ ผู้เสียชีวิต และผู้ได้รับบาดเจ็บ ให้ถูกต้อง ในกรณีที่ไม่ทราบ จำนวนที่ชัดเจนให้ใช้ค่าประมาณ และต้องแก้ไขให้ถูกต้องในภายหลังเพื่อการออกรายงานที่ถูกต้อง
- หมายเลข 2.13 ข้อมูลบันทึกการลงประเมินผู้ป่วยตามจริง ระบบจะคำนวณให้อัตโนมัติ
- หมายเลข 2.14 เลือก รายชื่อหัวหน้าทีมเพิ่มเติมสามารถเลือกได้มากกว่า 1 คน ระบบจะกำหนดให้ผู้
   เปิดเหตุการณ์เป็นหัวหน้าทีมคนแรกเสมอ ซึ่งจะมีสิทธิ์ในการแก้ไขและลบข้อมูลเหตุการณ์นั้นๆ ส่วน
   หัวหน้าทีมคนอื่นๆ จะสามารถแก้ไขข้อมูลเหตุการณ์นั้นๆ ได้เพียงอย่างเดียวแต่ไม่สามารถลบข้อมูลได้
- หมายเลข 2.15 กรอกข้อมูลรายงานสถานการณ์เบื้องต้นการช่วยเหลือเยียวยาจิตใจผู้ประสบภาวะวิกฤต
- หมายเลข 2.16 กดปุ่มบันทึกข้อมูลและยืนยันการบันทึกข้อมูลให้ถูกต้อง

| จำนวนผู้ประสบเหตุ 🚗 📩                                                | 20                                                 |
|----------------------------------------------------------------------|----------------------------------------------------|
| จำนวนผู้เสียชีวิต (คน)                                               | 0                                                  |
| จำนวนผู้ได้รับบาดเจ็บ (คน)                                           | 0                                                  |
| บันทึกแล้ว (คน)                                                      | • 2.13                                             |
| รายชื่อหัวหน้าทีม *                                                  | ภัชรินทร์ เฉลิมบุญ , นพพร ตันติรังสี <b>2.14</b> - |
|                                                                      |                                                    |
| ข้อมลจากข่าว                                                         | -                                                  |
| ข้อมูลจากข่าว<br>วัง<br>ข้อเท็จจริง                                  | -<br>เกิดเหตุการระเบิดบริเวณหาดสมิหลา 215          |
| ข้อมูลจากข่าว<br>ข้อเท็จจริง<br>การดำเนินการ                         | -<br>เกิดเหตุการระเบิดบริเวณหาดสมิหลา<br>2.15<br>- |
| ข้อมูลจากข่าว<br>ข้อเท็จจริง<br>การดำเนินการ<br>แผนการดำเนินงานต่อไป | -<br>เกิดเหตุการระเบิดบริเวณหาดสมิหลา<br>-<br>-    |

หมายเลข 2.17 ตัวอย่างการเลือกรายชื่อหัวหน้าทีมเพิ่มเติมสามารถเลือกได้มากกว่า 1 คน

| รายชื่อหัวหน้าทีม *  | ภัชรินทร์ เฉลิมบุญ , นพพร ต้นติรังสี 🛛 👻 |
|----------------------|------------------------------------------|
|                      | กัณณวันฑ์ สกูลหรัง                       |
| เรณ์เมื่องต้นการช่วย | ภัชรินทร์ เฉลิมบุญ                       |
|                      | เมตตา เลิศเกียรติรัชตะ 2.17              |
| -To-upon office      | นพพร ตันติรังสี                          |
| ขอมูลจากขาว          | คุภทิตต์ สรรค์พิพัฒน์                    |
| น้ำเห็วาริง          | วราภรณ์ เส็นสสมาตร                       |
| 00110050             | จุฑา ปาตังคะโร                           |
| ດາຣດຳເບັນດາຣ         | เริงฤทธิ์ ประชาตรี                       |
| machadina            | กรรณิกา ไดนาเพรียว                       |
| การดำเนินงานต่อไป    | ชนิกรรดา ไทยสังคม                        |
|                      | พจนารถ ยุทธกาศ                           |
| · ·                  | บันทึกข้อมูล ยกเลิก                      |
|                      |                                          |
|                      |                                          |

- หมายเลข 2.18 ตัวอย่างการค้นหาข้อความคำว่า ทดสอบการเพิ่มข้อมูล ในช่องค้นหา
- หมายเลข 2.19 หลังจากมีการเปิดเหตุการณ์เรียบร้อยแล้ว จะสามารถมองเห็นข้อมูลเหตุการณ์แสดงใน รายการข้อมูลเหตุการณ์ทั้งหมดเรียงตาม วัน-เวลา ล่าสุดที่เกิดเหตุการณ์

| แสดง  | 50 Y รายการ      |                             |                             |                                                            |                       |                  | ทดสอบกา           | เรเพิ่มข้อมูล   |
|-------|------------------|-----------------------------|-----------------------------|------------------------------------------------------------|-----------------------|------------------|-------------------|-----------------|
| ลำดั  | ม 🔺 บันทึกข้อมูล | เหตุการณ์                   | วันที่                      | รายละเอียด 🗘                                               | สถานที่เกิดเหตุ       | ผู้ได้รับผลกระทบ | ห้วหน้าทีม        | การจัดก         |
| 7     | 🕞 บันทึกข้อมู    | a ภัยจากทุ่นระเบิดกับระเบิด | 30/01/2565<br>Iban 22:30:00 | ทดสอบการเพิ่มข้อมูล เกิดเหตุการระเบิดบริเวณหาดสมีหลา สงขลา | บริเวณหาดสมิหลา สงขลา | 0 / 20           | นายโกวิทย์ ลิบสาย | 🕼 แก้ไข 🗙 a     |
| ສຳດັບ | บันทึกข้อมูล     | เหตุการณ์                   | วันที่                      | รายละเอียด                                                 | สถานที่เกิดเหตุ       | ผู้ได้รับผลกระทบ | ห้วหน้าทีม        | การจัดก         |
|       |                  |                             |                             | 2.19                                                       |                       | หน้าแรก ก่อเ     | มหน้า 🚹 หน้าเ     | ถัดไป หน้าสุดทั |

- 3. การเริ่มทำแบบประเมินเหตุการณ์
- หมายเลข 3.1 กดปุ่ม บันทึกข้อมูล หน้าเหตุการณ์ที่ต้องการประเมิน

| ลำดับ 🔺 | บันทึกข้อมูล   | เหตุการณ์                 | วันที่                     | รายละเอียด ≑                                               |
|---------|----------------|---------------------------|----------------------------|------------------------------------------------------------|
| 7       | 🕞 บันทึกข้อมูล | ภัยจากทุ่นระเบิดกับระเบิด | 30/01/2565<br>Dat 22:30:00 | ทดสอบการเพิ่มข้อมูล เกิดเหตุการระเบิดบริเวณหาดสมิหลา สงขลา |
| ລຳດັບ   | บันทึกข้อมูล   | เหตุการณ์                 | วันที่                     | รายละเอียด                                                 |

- หมายเลข 3.2 ข้อมูลรายละเอียดเหตุการณ์ วัน-เวลา สถานที่เกิดเหตุการณ์ ซึ่งจะต้องตรงกับข้อมูลที่ถูก
   เลือก บันทึกข้อมูล จากหน้าแสดงเหตุการณ์ทั้งหมด
- หมายเลข 3.3 ปุ่ม บันทึกข้อมูล MCATT1
- หมายเลข 3.4 ปุ่ม แสดงรายงานสรุป MCATT1 MCATT2 ผู้ได้รับผลกระทบทั้งหมด และการติดตาม เยียวยาผู้ได้รับผลกระทบ ซึ่งจะเป็นของเหตุการณ์นั้นๆ
- หมายเลข 3.5 สรุปจำนวนผู้ได้รับผลกระทบในเหตุการณ์นั้นๆ แบ่งตามช่วงอายุ การติดตามเยียวยา และ ความเสี่ยง
- หมายเลข 3.6 ปุ่ม ค้นหาผู้ได้รับผลกระทบ สำหรับเพิ่มผู้ได้รับผลกระทบเข้าในเหตุการณ์
- หมายเลข 3.7 ปุ่มแก้ไขข้อมูลเหตุการณ์ และปุ่มกลับไปหน้าแสดงเหตุการณ์ทั้งหมด
- หมายเลข 3.8 ส่วนแสดงรายการผู้ได้รับผลกระทบ สำหรับการลงประเมินครั้งแรกจะยังไม่มีรายการผู้
   ได้รับผลกระทบ

| 1 | 3.3                    | ันทึกข้อมูล<br>ICATT1   |                | Sายงานสรุ<br>MCATT1 | J                     |                               | 😰 รายงาเ<br>ผู้ได้รับผลเ | นสรุป<br>กระทบ        | 🕅 รายงานส<br>ติดตามผู้ได้รับผล | รุป<br>เกระทบ       |                |                       |
|---|------------------------|-------------------------|----------------|---------------------|-----------------------|-------------------------------|--------------------------|-----------------------|--------------------------------|---------------------|----------------|-----------------------|
| 1 | <b>%</b>               | ผู้ได้รับผลกระr<br>O รา | າບ<br>ເຍ       | chr                 | ว่า 18 ปี<br>O ราย    |                               | 5 🗸                      | ติตตามครบ<br>0 ราย    | × '                            | ดตามไม่ครบ<br>0 ราย |                | (%) เยียวยาครบ<br>0 % |
| Ē | <b>Q</b> คันหาผู้ได้ร่ | รับผลกระทบ              | 🕼 แก้ไขเหตุการ | ນ໌ 🦘 ຄລັບ           | มสู่ เหตุการณ์ทั้งหมด | 3.7                           |                          |                       |                                |                     |                |                       |
| ŀ | 11300 50               | Y COURS                 |                |                     |                       | _                             |                          |                       |                                |                     | and during     |                       |
|   | ลำดับ 🗕                | รายงาน ‡                | บัตรประชาชน 🗘  | ชื่อ-สกุล ‡         | อายุ(ขณะเกิดเหตุ) 🌻   | ตั้งแต่เกิดเหตุ - 2 สัปดาห์ ‡ | หลังเกิดเหตุ             | 2 สัปดาห์ - 3 เดือน ‡ | หลังเกิดเหตุ                   | 3 เดือนขึ้นไป       | ผู้รับผิดชอบ   | หมายเหตุ ‡            |
| 1 | ไม่พบข้อมูล<br>ลำดับ   | รายงาน                  | บัตรประชาชน    | ชื่อ-สกุล           | อายุ(ขณะเกิดเหตุ)     | ตั้งแต่เกิดเหตุ - 2 สัปดาชิ   | 8 หลังเกิดเหตุ 2         | : สัปดาห์ - 3 เดือน   | หลังเกิดเหตุ                   | 3 เดือนขึ้นไป       | ผู้รับผิดชอบ   | หมายเหตุ              |
|   |                        |                         |                |                     |                       |                               |                          |                       |                                | หน้าแรก ก่อนเ       | หน้า หน้าถัดไป | หน้าสุดท้าย           |

3.1 การเพิ่มผู้ได้รับผลกระทบด้วยวิธีการค้นหาข้อมูลประวัติเดิม

หมายเลข 3.9 กดปุ่ม ค้นหาผู้ได้รับผลกระทบ เพื่อค้นหาผู้ได้รับผลกระทบที่มีข้อมูลประวัติเดิมในระบบ
 หรือ เพิ่มผู้ได้รับผลกระทบรายใหม่ เข้าในเหตุการณ์เพื่อติดตามเยียวยาต่อไป

| •          | ผู้ได้รับผลกระทบ<br>0 ราย | <b></b>          | ต่ำกว่า 18 ปี<br>0 ราย                             |             | มากกว่า 18 ปี<br><b>0 ราย</b> |
|------------|---------------------------|------------------|----------------------------------------------------|-------------|-------------------------------|
| 3          | .9                        |                  |                                                    |             | _                             |
| Q ค้นหาผู้ | ได้รับผลกระทบ             | 🕼 แก้ไขเหตุการณ์ | <table-cell-rows> กลับสู่ เหตุกา</table-cell-rows> | เรณ์ทั้งหมด |                               |
| _          |                           |                  |                                                    |             |                               |

- หมายเลข 3.10 ค้นหาผู้ได้รับผลกระทบจาก ชื่อ นาม-สกุล หรือหมายเลขบัตรประจำตัวประชาชน 13
   หลัก สามารถค้นหาพร้อมกันทั้งหมดหรือเลือกอย่างใดอย่างหนึ่งได้
- หมายเลข 3.11 กดปุ่ม ค้นหาผู้ได้รับผลกระทบ
- หมายเลข 3.12 กดปุ่ม เพิ่มผู้ได้รับผลกระทบ ให้ตรงกับข้อมูลของผู้ได้รับผลกระทบที่สนใจ ทำการ ยืนยันการเพิ่มข้อมูล หลังจากนั้นระบบจะทำการตรวจสอบความถูกต้องของข้อมูลโดยที่จะไม่อนุญาตให้ เพิ่มผู้ได้รับผลกระทบซ้ำเข้าเหตุการณ์เดิม และหลังจากเพิ่มข้อมูลเรียบร้อยแล้วระบบจะกลับไปยัง เหตุการณ์ที่กำลังประเมินอยู่ขณะนั้น

|                         |                     |              |                   |                     | 5.11                           |
|-------------------------|---------------------|--------------|-------------------|---------------------|--------------------------------|
| ทดสอบผู้ใหญ่            |                     | 3.10         | หมายเลขบัตรประจำเ | ตัวประชาชน 13 หลัก  | <b>Q</b> คันหาผู้ได้รับผลกระทบ |
| ເພັ່ມບ້ວມູລ 🔺           | ชื่อ-นามสกุล ‡      |              |                   | บัตรประจำตัวประชาชน | ວันเกิด (พ.ศ.)                 |
| 🕂 เพิ่มผู้ได้รับผลกระทบ | นางสาว ทดสอบผู้ใหญ่ | ทดสอบผู้ใหญ่ | 3.12              | 852                 | 10/12/2520                     |
| เพิ่มข้อมล              | ชื่อ-นามสกุล        |              |                   | บัตรประจำตัวประชาชน | วันเกิด (พ.ศ.)                 |

 หมายเลข 3.13 จะมีรายการของผู้ได้รับผลกระทบเพิ่มเข้ามาในเหตุการณ์ที่กำลังประเมิน พร้อมทั้งแจ้ง ข้อมูล ชื่อ นาม-สกุล อายุ ผู้รับผิดชอบและสถานะการประเมินทั้ง 3 ระยะการประเมิน และสำหรับระยะ การประเมินที่ยังไม่ได้รับการประเมิน จะมีสถานะเป็น รอประเมิน

|                    | MCATT1                                               |                      | 🕅 รายงานสรุป<br>MCATT1                                   | รายงานสรุป MCATT2            | 🕅 รายง<br>ผู้ได้รับผล                      | ทนสรุป 🕅<br>ลกระทบ ติดตาเ                     | รายงานสรุป<br>ผู้ได้รับผลกระทบ<br>        |                                   |                |
|--------------------|------------------------------------------------------|----------------------|----------------------------------------------------------|------------------------------|--------------------------------------------|-----------------------------------------------|-------------------------------------------|-----------------------------------|----------------|
|                    | ผู้ได้รับผลกร<br>1 ร<br>ทาผู้ได้รับผลกระทบ           | ทบ<br>าย (           | ต่ำกว่า 18 ป<br>O ราย<br>กรณ์ 🗣 กลับสู่ เหตุการณ์ทั้งหมด | ולהחרע<br>1 :<br>1           | <sup>18 ป</sup><br>ราย                     | ດັດຕາມຄຣບ<br>O ຣາຍ                            | ดิดตามไม่ครบ<br>O ราย                     | )                                 | %) ເຍັຍວຍ<br>( |
| ເພັ່ມຜູ້ບໍ         | วยเรียบร้อยแล้ว<br>50 ¥ รายการ                       |                      |                                                          | 3                            | .13                                        |                                               |                                           | ระบุคำ สำหรับคันห                 | 1              |
| แสดง               |                                                      |                      |                                                          |                              |                                            |                                               |                                           |                                   |                |
| แสดง<br>ลำดับ      | รายงาน \$                                            | บัตรประชาชน 🌲        | ชื่อ-สกุล 🌩                                              | อายุ(ขณะเกิดเหตุ) 🌻          | ตั้งแต่เกิดเหตุ - 2 สัปดาห์ ≑              | หลังเกิดเหตุ 2 สัปดาห์ - 3 เดือน              | หลังเกิดเหตุ 3 เดือนขึ้นไป                | ผู้รับผิดชอบ                      | หมายเห         |
| แสดง<br>ลำดับ<br>1 | <ul> <li>รายงาน ≑</li> <li>๔ เริ่มประเมิน</li> </ul> | บัตรประชาชน ≑<br>852 | ชื่อ-สกุล \$<br>นางสาว ทดสอบผู้ใหญ่ ทดสอบผู้ใหญ่         | อายุ(ขณะเกิดเหตุ) ‡<br>45 ปี | ตั้งแต่เกิดเหตุ - 2 สัปดาห์ ‡<br>รอประเมิน | หลังเกิดเหตุ 2 สัปดาห์ - 3 เดือน<br>รอประเมิน | * หลังเกิดเหตุ 3 เดือนขึ้นไป<br>รอประเมิน | ผู้รับผิดชอบ<br>เมยโกวิทย์ สีบสาย | หมายเห         |

 หมายเลข 3.14 กดปุ่ม เริ่มประเมิน เพื่อทำแบบประเมินผู้ได้รับผลกระทบทั้ง 3 ระยะ คือ ตั้งแต่เกิดเหตุ ถึง 2 สัปดาห์ ตั้งแต่ 2 สัปดาห์ถึง 3 เดือน และหลัง 3 เดือนถึง 1 ปี สามารถศึกษารายละเอียดเพิ่มเติม ได้จาก คู่มือ MCATT ดาวน์โหลดได้ที่ https://cms.skph.org/docs/MCATT.pdf

| 1012    | 50 ¥ 53(1035   |               |                                  |                     |
|---------|----------------|---------------|----------------------------------|---------------------|
|         | SIBILIS        |               |                                  |                     |
| ลำดับ 4 | 🔺 รายงาน ≑     | บัตรประชาชน ≑ | ชื่อ-สกุล 🗢                      | อายุ(ขณะเกิดเหตุ) ≑ |
|         | 🕜 ເริ່ມປรະເມັນ | 852           | นางสาว ทดสอบผู้ใหญ่ ทดสอบผู้ใหญ่ | 45 ปี               |
| ຳດັບ    | 63603211       | เว้าระประหวรม | *                                | ລາຍ(ຫລາະເລັດເຮດ)    |

### 3.2 การเพิ่มผู้ได้รับผลกระทบด้วยวิธีการเพิ่มผู้ได้รับผลกระทบใหม่

 หมายเลข 3.15 กดปุ่ม ค้นหาผู้ได้รับผลกระทบ เพื่อค้นหาผู้ได้รับผลกระทบที่มีข้อมูลประวัติเดิมใน ระบบหรือ เพิ่มผู้ได้รับผลกระทบรายใหม่ เข้าในเหตุการณ์เพื่อติดตามเยียวยาต่อไป

|   | $\mathbf{V}$  | 0 ราย               | l           | <b>₽</b> ≡́   | 0 ราย             |           | 0 ราย |
|---|---------------|---------------------|-------------|---------------|-------------------|-----------|-------|
|   | 3.1           | 15                  |             |               |                   |           |       |
| Q | ( คันหาผู้ได้ | <u>า</u> รับผลกระทบ | <b>@</b> แก | ก้ไขเหตุการณ์ | 🖣 กลับสู่ เหตุการ | ณ์ทั้งหมด |       |

หมายเลข 3.16 กดปุ่ม เพิ่มผู้ได้รับผลกระทบใหม่

| 0.4.6                   |                                  |                      |                              |                   |
|-------------------------|----------------------------------|----------------------|------------------------------|-------------------|
| 3.16<br>กดสอบผู้ใหญ่    |                                  | หมายเลขบัตรประจำตัวเ | ระชาชน 13 หลัก <b>Q คันห</b> | าผู้ได้รับผลกระทบ |
| ເພັ່ມນ້อมูล 🔺           | ชื่อ-นามสกุล 🗘                   |                      | บัตรประจำตัวประชาชน 🗢        | วันเกิด (พ.ศ.)    |
| 🕇 เพิ่มผู้ได้รับผลกระทบ | นางสาว ทดสอบผู้ใหญ่ ทดสอบผู้ใหญ่ |                      | 852                          | 10/12/2520        |
| เพิ่มข้อมล              | ชื่อ-นามสกล                      |                      | บัตรประจำตัวประชาชน          | วันเกิด (พ.ศ.)    |

- หมายเลข 3.17 กรอกข้อมูล คำนำหน้าชื่อ ชื่อ นาม-สกุล ชื่อเล่น เพศ วันเกิด อายุ สถานภาพสมรส ศาสนา อาชีพ และระดับการศึกษาของผู้ได้รับผลกระทบให้ครบถ้วน เครื่องหมายดอกจันทร์สีแดงมีความหมาย ว่าจำเป็นต้องกรอก
- \*\*\* หมายเลข 3.18 วันเกิดให้กรอกข้อมูล วันที่/ เดือน/ ปี พ.ศ. ที่เกิด อายุให้กรอกข้อมูล เฉพาะตัว เลข ให้เลือกกรอกข้อมูลเพียงอย่างเดียวเท่านั้น เช่น ถ้าเลือกกรอกข้อมูลวันเกิด ไม่ต้องกรอกข้อมูล อายุ เนื่องจากสถานการณ์ตอนลงพื้นที่เยียวยาผู้ได้รับผลกระทบอาจจะทำให้ไม่ได้ข้อมูล วันเกิด ที่ถูกต้อง ระบบจึงออกแบบให้สามารถใส่อายุโดยประมาณขณะเกิดเหตุ เพื่อให้ระบบสามารถคำนวณการทำงาน ได้ ในกรณีที่มีการกรอกข้อมูล วันเกิดและอายุ พร้อมกันทั้ง 2 ช่อง ระบบจะใช้ข้อมูลวันเกิดเป็นหลักใน การคำนวณ ข้อมูลอายุจะถูกนำมาคำนวณก็ต่อเมื่อ ข้อมูลวันเกิดถูกเว้นว่างเท่านั้น

| 4 คำนำหน้าชื่อ *                                        | ເດົ້າຫາຍ 👻                                    |
|---------------------------------------------------------|-----------------------------------------------|
| 4 ชื่อ *                                                | ทดสอบเด็ก                                     |
| 4 นามสกุล *                                             | เด็กอายุ 15 ปี                                |
| 4.1 ชื่อเล่น                                            | ເດົກ 15 ປີ                                    |
| 5 เพศ *                                                 | เพศชาย                                        |
| 6 วันเกิด (วัน/เดือน/ปี พ.ศ.) *                         | <sup>3</sup> μιña (3μ/ιδομ/0)<br><b>3 1 8</b> |
| งายุ (ถูกนำไปคำนวณ เมื่อวันเกิด เป็นค่าว่าง เท่านั้น) * | 15                                            |
| 7 สถานภาพสมรส *                                         | Ταο 👻                                         |
| 8 คาสนา *                                               | wins 🔹                                        |
| 0                                                       | Tuleu                                         |

- หมายเลข 3.19 กรอกข้อมูลหมายเลขบัตรประจำตัวประชาชน 13 หลัก ระบบยังไม่ได้บังคับรูปแบบ
   หมายเลขบัตรที่ถูกต้อง เพื่อความยึดหยุ่นในสถานการณ์ตอนลงพื้นที่เยียวยาผู้ได้รับผลกระทบ เนื่องจาก อาจจะยังไม่ได้ข้อมูลที่ถูกต้องครบถ้วน ดังนั้นจึงสามารถแก้ไขข้อมูลให้ถูกต้องในภายหลังได้
- หมายเลข 3.20 กรอกข้อมูล ที่อยู่ หมู่ จังหวัด อำเภอ ตำบล รหัสไปรษณีย์และหมายเลขโทรศัพท์ ของผู้
   ได้รับผลกระทบให้ถูกต้อง
- หมายเลข 3.21 กดปุ่ม บันทึกข้อมูล หลังจากเพิ่มข้อมูลเรียบร้อยแล้วระบบจะกลับไปยังเหตุการณ์ที่ กำลังประเมินอยู่ขณะนั้น

| 10 st            | <b>มการศึกษา *</b> ประถมศึกษาตอนตัน 🔹 |
|------------------|---------------------------------------|
| 11 บัตรประชาชน / | ASSPORT * 999999999998 3.19           |
|                  | <b>12 ที่อยู่ *</b> 3/103 สงขลา       |
|                  | <b>12 หมู่ที่ *</b> <sup>3</sup>      |
| 3.20             | 12 จังหวัด * สงขลา 👻                  |
|                  | 12 อำเภอ * เมืองสงขลา 🔹               |
|                  | 12 ຕຳບລ * ເບາຣູປຫັນ 🔹                 |
| 12 s             | สโปรษณีย์ * 90000 -                   |
| 13 แ             | J\$Însศัพท์ ★ 0926162595              |
| 3.               | 21 นี้นทึกข้อมูล ยกเลิก               |

 หมายเลข 3.22 จะมีรายการของผู้ได้รับผลกระทบเพิ่มเข้ามาในเหตุการณ์ที่กำลังประเมิน พร้อมทั้งแจ้ง ข้อมูล ชื่อ นาม-สกุล อายุ ผู้รับผิดชอบและสถานะการประเมินทั้ง 3 ระยะการประเมิน และสำหรับระยะ การประเมินที่ยังไม่ได้รับการประเมิน จะมีสถานะเป็น รอประเมิน

|                                      | I บันทึกข้อมูล<br>MCATT1                                                     |                                   | 🛛 รายงานสรุป<br>MCATT1                                                                  | รายงานสรุป<br>MCATT2                    | ຊາຍ<br>ເຜີ ໂດ້ຮັບຜ                                           | งานสรุป<br>เลกระทบ                     | รายงา<br>ติดตามผู้ได้รับ   | นสรุป<br>ผลกระทบ                                  |                                                                                    |                    |
|--------------------------------------|------------------------------------------------------------------------------|-----------------------------------|-----------------------------------------------------------------------------------------|-----------------------------------------|--------------------------------------------------------------|----------------------------------------|----------------------------|---------------------------------------------------|------------------------------------------------------------------------------------|--------------------|
| Q                                    | ผู้ได้รับผล<br>2 s                                                           | กระ<br>ทบ<br>เวย                  | ต่ำกว่า 18 ป<br>1 ราย                                                                   | וליחות<br>1                             | <sup>18 ปั</sup><br>ราย                                      | ຕັດຕາມຄຣບ<br>O ຣາຍ                     | ×                          | ติดตามไม่ครบ<br>0 ราย                             |                                                                                    | (%) เยีย<br>เ<br>O |
| O ði                                 | หาผ้ได้รับผลกระทบ                                                            | 📝 ແດ້ໄພທດ                         | าการณ์ 🥱 กลับส่ เหตุการณ์ทั้งห                                                          | ามด                                     |                                                              |                                        |                            |                                                   |                                                                                    |                    |
|                                      | J                                                                            |                                   |                                                                                         |                                         |                                                              |                                        |                            |                                                   |                                                                                    |                    |
| ເທັ່ມຜູ້ບໍ                           | วยเรียบร้อยแล้ว                                                              |                                   |                                                                                         |                                         |                                                              |                                        |                            |                                                   |                                                                                    |                    |
| เพิ่มผู้นี่<br>แสดง                  | วยเรียบร้อยแล้ว<br>50 Y รายการ                                               |                                   |                                                                                         |                                         |                                                              |                                        |                            |                                                   | ระบุคำ สำหรับคันหา                                                                 |                    |
| ເຫັ່ມຜູ້ນີ<br>ແສດນ<br>ຄຳດັບ          | รถ ヾ รายการ<br>รายงาน ≎                                                      | บัตรประชาชน ≑                     | đo-aŋa ‡                                                                                | อายุ(ขณะเกิดเหตุ)<br>\$                 | ตั้งแต่เกิดเหตุ - 2 สัปดาห์<br>อ้า                           | หลังเกิดเหตุ 2 สัปดา<br>\$             | ห์ - 3 เดือน หล<br>ไป      | ลังเกิดเหตุ 3 เดือนขึ้น                           | ระบุคำ ลำหรับคันหา<br>ผู้รับผิดชอบ                                                 | หมายเหต            |
| เพิ่มสูน<br>แสดง<br>ลำดับ<br>1       | รก Y รายการ<br>รายงาน ‡<br>ชาชั่นประเมิน                                     | บัตรประชาชน \$<br>••••••9998      | ชื่อ-สกุล ≑<br>เด็กชาย กดสอบเด็ก เด็กอายุ 15 ปี                                         | ате(иси:і∩́сікq)<br>¢ 3<br>15 ₫         | ຕັ້ຈແຕ່ເກັດເหຕຸ - 2 ສັປດາທ໌<br>• 222<br><b>ເວປຣະເມັນ</b>     | หลังเกิดเหตุ 2 สัปดา<br>‡<br>รอประเมีย | ห์ - 3 เดือน หะ<br>ไป      | ลังเกิดเหตุ 3 เดือนขึ้น<br>รอประเมิน              | ระบุคำ สำหรับศันหา<br>ผู้รับผิดชอบ<br>มายโกวิทย์<br>ลับสาย                         | หมายเหต            |
| เพิ่มผู้ใ<br>แสดง<br>ลำดับ<br>1<br>2 | ວຍເຮັຍບຣ້ອຍແລ້ວ<br>5∩ ▼ ຣາຍກາຣ<br>ຣາຍຈານ ≎<br>໔ ເຮັບປຣະເຍີບ<br>໔ ເຮັບປຣະເຍີບ | ບັຕຣປຣະชາชน ‡<br>•••••9998<br>852 | ชื่อ-สกุล ≑<br>เด็กซาย กดสอบเด็ก เด็กอายุ 15 ปี<br>นางสาว กดสอบผู้ใหญ่ กดสอบ<br>ผู้ใหญ่ | әте(иณะเกิดเหตุ)<br>≑ 3<br>15 0<br>45 0 | ດັ້งແຕ່ເກັດເหຕຸ - 2 ສັປດາທ໌<br>222<br>ຮອປຣະເມັນ<br>ຮອປຣະເມັນ | หลังเกิดเหตุ 2 สัปดา<br>÷<br>รอประเมิง | ร์ - 3 เดือน หล<br>ไป<br>1 | ลังเกิดเหตุ 3 เดือนขึ้น<br>รอประเมิน<br>รอประเมิน | ระบุคำ สำหรับศันหา<br>หูริบัติดชอบ<br>เมชโกวิทย์<br>สังสาย<br>นายโกวิทย์<br>สังสาย | кылыкы             |

3.3 การบันทึกข้อมูลรายงานการช่วยเหลือเยียวยาผู้ประสบภาวะวิกฤต (MCATT1)

หมายเลข 3.23 กดปุ่ม บันทึกข้อมูล MCATT1

| ß | บันทึกข้อมูล<br>MCATT1 | ⊠ STE<br>MC | มงานสรุป<br>CATT1       |  |
|---|------------------------|-------------|-------------------------|--|
|   | ผู้ได้รับผลกระทบ       |             | ต่ำกว่า 18 ปี<br>1 ความ |  |

- หมายเลข 3.24 ปุ่ม รายงานสรุป MCATT1 สำหรับการดูรายงานการช่วยเหลือเยียวยาผู้ประสบภาวะ
   วิกฤตแบบภาพรวมทั้งหมดของเหตุการณ์ที่กำลังประเมิน
- หมายเลข 3.25 กรอกข้อมูลวันที่ปฏิบัติงาน และสถานที่ปฏิบัติงานให้ถูกต้อง
- หมายเลข 3.26 กรอกข้อมูลจำนวนบุคลากรที่ปฏิบัติงานให้ถูกต้อง
- หมายเลข 3.27 กรอกข้อมูลค่าใช้จ่ายในการปฏิบัติงานให้ถูกต้อง
- หมายเลข 3.28 กรอกข้อมูลรายงานสถานการณ์เบื้องต้นการช่วยเหลือเยียวยาจิตใจผู้ประสบภาวะวิกฤต
- หมายเลข 3.29 ปุ่ม บันทึกข้อมูล

| 4 | เหตุการณ์ : <b>ภัยจากทุ่นระเบิดกับระเบิด</b><br>สถานที่เกิดเหตุ : <b>บริเวณหาดสมิหลา ส</b> ะ | วันที่เกิดเหตุ : 30/01/2565 เ:<br>งขลา พื้นที่ : ต.บ่อยาง อ.เมือง | วลา 22:30:00<br>ขสงขลา จ.สงขลา   |                                        |                         |   |     |
|---|----------------------------------------------------------------------------------------------|-------------------------------------------------------------------|----------------------------------|----------------------------------------|-------------------------|---|-----|
|   | 🕑 รายงานสรุป<br>MCATT1                                                                       | 🔀 รายงานสรุป<br>MCATT2                                            | 🖹 รายงานสรุป<br>ผู้ได้รับผลกระทบ | 🔝 รายงานสรุป<br>ติดตามผู้ได้รับผลกระทบ |                         |   |     |
|   | <b>วันที่ปฏิบัติงาน</b> 01/02/2022                                                           | 3.25                                                              | สถานที่ปฏิบัติงาน หาดสมีหลาลงข   | ลา                                     |                         |   |     |
|   | แพทย์ 1                                                                                      | 32                                                                | 6 พยาบาล 1                       |                                        | เภสัชกร                 | 0 |     |
|   | <b>นักจิตวิทยา</b> <sup>1</sup>                                                              | <u> </u>                                                          | นักสังคมสงเคราะห์ 0              |                                        | ວື່ແໆ                   | 0 |     |
|   | ค่าเวชภัณฑ์ 1000                                                                             | บาท                                                               | ค่าเบี้ยเลี้ยง 1000              | บาท                                    | <mark>ค่าที่</mark> พัก | 0 | บาท |
|   | <b>ค่ายานพาหนะ</b> 0                                                                         | บาท                                                               | ค่าน้ำมันเชื้อเพลิง 500          | 3.27 տ                                 | ค่าถุงยังชีพ            | 0 | บาท |
|   | ค่าใช้จ่าย อื่นๆ                                                                             | บาท                                                               | ระบุค่าใช้จ่าย อื่นๆ             |                                        |                         |   |     |

|      | การวางแผนติดตามต่อเนื่อง                                                                   | •      |
|------|--------------------------------------------------------------------------------------------|--------|
| - 1  | ปัญหาและอุปสรรค/ ข้อเสนอแนะ ของการปฏิบัติงาน                                               | · 3.28 |
| 3.29 | PEER REVIEW ภาพรวมของการปฏิบัติงาน (พื้นที่ปฏิบัติงาน ทีมงาน ผู้รับบริการ<br>สิ่งที่ค้นพบ) | ·      |
| Ĩ    | บันทึกข้อมูล ยาเลิก                                                                        |        |
|      |                                                                                            |        |

- หมายเลข 3.30 แสดงรายการข้อมูล MCATT1 รายครั้งของการลงปฏิบัติงานสำหรับเหตุการณ์ที่กำลัง ประเมินเรียงตาม วัน-เวลา ล่าสุดที่มีการบันทึกข้อมูล สามารถกดดูรายงาน MCATT1 แบบรายครั้งได้ (ปุ่ม MCATT1 สีฟ้า) และระบบจะรวบรวมรายงานทั้งหมดเป็นรายงาน MCATT1 แบบรวม (ปุ่ม MCATT1 สีส้ม)
- หมายเลข 3.31 ปุ่ม แก้ไขและลบข้อมูล

| 1      | 2022-02-01 | MCATT1 | หาดสมีหลาสงขลา      | 3 30 | 2500 unn        | 3 AU            | โกวิทย์ สีบสาย | G                     | ใแก้ไข 🗙 ลบ |
|--------|------------|--------|---------------------|------|-----------------|-----------------|----------------|-----------------------|-------------|
| ล่าดับ | วันที่     | รายงาน | สถานที่ลงปฏิบัติงาน | 5.50 | ค่าใช้จ่าย(บาท) | เจ้าหน้าที่(คน) | ผู้สรุปรายงาน  | m <mark>a</mark> ians | 2 21        |
|        |            |        |                     |      |                 |                 |                | Test la serie         | 2.21        |

หมายเลข 3.32 ตัวอย่าง รายงานการช่วยเหลือเยียวยาผู้ประสบภาวะวิกฤต (MCATT1)

|                                                         |                                      |                                                                                                    | E                                 | xcel File                   |                       |     |
|---------------------------------------------------------|--------------------------------------|----------------------------------------------------------------------------------------------------|-----------------------------------|-----------------------------|-----------------------|-----|
|                                                         |                                      |                                                                                                    | แบบบันทึกข้อมูลการช่วยเหลือเยียวย | มาผู้ประสบภาวะวิกฤตครั้งที่ | (MCATT.1)             |     |
| น่วยงานที่ปฏิบัติ                                       |                                      |                                                                                                    | -                                 | -                           |                       |     |
| ันที่ปฏิบัติงาน                                         | 30/01/2565                           |                                                                                                    |                                   | สถานที่ลงปฏิบัติงาน         | 30/01/2565            |     |
| นที่เกิดเหตุ                                            | 30/01/2565                           | เวลา                                                                                                    | 22:30:00                          | สถานที่เกิดเหตุ             | บริเวณหาดสมิหลา สงขลา |     |
| ายละเอียดสถานการณ์                                      |                                      |                                                                                                    |                                   |                             |                       |     |
| เวามเสียหายที่เกิดขึ้น                                  |                                      |                                                                                                    |                                   |                             |                       |     |
| 1 ผู้เสียชีวิต                                          | 0ราย                                 | []ผ้มาดเจ็บ                                                                                                    |                                   | [] ทรัพย์สินเสียหาย         |                       | ราย |
| านวนผู้ได้รับการช่วยแ                                   | หลือ ผู้ใหญ่ (18 ปีขึ้นไป)           | 1 1 4 2 1 4 2                                                                                                    | สานวน 1ราย                        | เด็ก                        | ่สำนวน ใราย           |     |
| ป็นก่อลุ่มเสี่ยง                                        |                                      |                                                                                                    | ส่วนวน 1 รวย                      |                             |                       |     |
| l ອຣກາເອຣັວພໍເສັຍທີ່ວິຫ                                 |                                      |                                                                                                    | 578                               | []สงอาย(ติดบ้าน/ติดเ        | ลียง)                 | ราย |
| ໄພ້ນາອເລັ້ນ                                             |                                      |                                                                                                    | 578                               | ไม่พิการ                    |                       | ราย |
| ] ผู้มีประวัติใช่สารเสพติ                               | ดใบข่าง 2 สัปดาห์                    |                                                                                                    | 578                               | [] ผู้ที่มีประวัติรักษาทา   | งวิณาช                | 578 |
| ] ผู้สมัยของต่อต่างเด็กด<br>] เป็นี้มีความเครียด ดังว   | ด ห้อแท้ สิ้มหวัง อบรบควบควร         | ร่าเบินชีวิต ในช่วง 2 สัปดาห์                                                                                                    |                                   | [] ] distriction of the     | 040121                | 578 |
| ] ນີ້ຄວານຄືອຍ່າຫັງຫາຍ ໃ                                 | บช่าง 2 สัปดาห์ (ส่งต่อบดอาณ         | สาวงการแพทเท้งับทั่)                                                                                                    |                                   |                             |                       | 510 |
| - ๆ มหารเมหตุม เพรง เม ง<br>500 ว่าแข้นง                | ADVO 2 ADVI IN <u>NACHDANIA III.</u> | and the second second se | 1-1-1-1 - C-1-                    |                             |                       |     |
| ໄດ້ຮອງເຄວັ້ງເພື່ອເຮັດ                                   |                                      | 5711                                                                                                    | [] เข้าเวลเว็บ                    |                             | 5751                  |     |
| ] ครับบครัวสูงขบบวง<br>] ข้ามีควร / เด็ดพิเศษ           |                                      |                                                                                                    | [] เข้าที่มีประวัติรักษาหางวิณาณ์ |                             |                       |     |
| ) ผู้สาย เขา เขา สมเสีย<br>) ผู้สืบโตซอีดีใช่เสอต สมเด็ | อในที่วง 2 สัปออน                    |                                                                                                    | [] granter and a reader           |                             |                       |     |
| J Manage and the second                                 | พระชาว 2 พยพาท                       |                                                                                                    | 0.5 1 571                         | 6 12 1 570                  | 13 17 1 574           |     |
| ระปอวธรวมมาสื่อ                                         |                                      |                                                                                                    | 0-0 1 1 10                        | 0-12 11 9 10                | 10-17 0 910           |     |
| 1 Psychological Frist A                                 | id                                   | 53(1)(9)(9)                                                                                                    | ว้อมอม รอย                        |                             |                       |     |
| 1 Psycho education                                      | 14                                   | 5 10 LANN                                                                                                    | 3 14 July                         |                             |                       |     |
| ] Crisis counseling                                     |                                      | 5101000                                                                                                    | 51070                             |                             |                       |     |
| Supportive counseling                                   | -                                    | 5101000                                                                                                    | ส่วนวน รวย                        |                             |                       |     |
| Resilience enhanceme                                    | =<br>ent                             | 5101000                                                                                                    | ส่วนวน ธวย                        |                             |                       |     |
| ] ควรส่งต่อ                                             | 574                                  | []ระบสถาบที่ส่งต่อ                                                                                                    |                                   | [] อื่น ๆ                   |                       |     |
| เดลากรที่ปฏิบัติงาน                                     |                                      | []]                                                                                                    |                                   | 1 1041                      |                       |     |
| √1 แพทย์                                                | 1 94                                 | [√] พยาบาล                                                                                                    |                                   | [] เภสัชกร                  |                       |     |
| /] นักจิตวิทยา                                          | 1 81 🤿 🤇                             | 🖸 🦳 ไม้กลังคมสงเคราะห์                                                                                                    | 0 คน                              | []อื่นๆ                     | 0 ຄາ                  |     |
| ว้าใหล่าย                                               | <u> </u>                             |                                                                                                    |                                   | 1 1001                      |                       |     |
| /ได้วเวชได้อเหร                                         | 1000 1014                            | [/] ด่วงขึ้นเอี้ยง                                                                                                    | 1000 1/220                        | [] ด่าที่พัก                | 0 101                 |     |
| lónuonaria                                              | 0 1000                               | [/] ด่วยวายันเชื้อเหลือ                                                                                                    | 500 1000                          | []ก่าวกลังที่พ              | 0 100                 |     |
| ) พายามหาหนะ<br>1 รื่อ                                  |                                      | [V] WITH INTERDECTION                                                                                                    |                                   | [] M IEDRODIM               |                       |     |
| ] ยน<br>                                                |                                      |                                                                                                    |                                   |                             |                       |     |
| ารวางแผนตดตามตอเนอ                                      | 10                                   |                                                                                                    |                                   |                             |                       |     |
|                                                         |                                      |                                                                                                    |                                   |                             |                       |     |
|                                                         |                                      |                                                                                                    |                                   |                             |                       |     |
| ัญหาอุปสรรค / ข้อเสนอเ                                  | แนะ ของการปฏิบัติงาน                 |                                                                                                    |                                   |                             |                       |     |
|                                                         |                                      |                                                                                                    |                                   |                             |                       |     |
|                                                         |                                      |                                                                                                    |                                   |                             |                       |     |
| eer review ภาพรวมของศ                                   | การปฏิบัติงาน (พื้นที่ปฏิบัติงาน     | ทีมงาน ผู้รับบริการ สิ่งที่ค้นพบ)                                                                                                    |                                   |                             |                       |     |
|                                                         |                                      |                                                                                                    |                                   |                             |                       |     |
|                                                         |                                      |                                                                                                    |                                   |                             |                       |     |
| (สรุปรายงาน                                             | โกวิทย์สืบสาย                        |                                                                                                    |                                   | ตำแหน่ง                     |                       |     |
|                                                         |                                      |                                                                                                    |                                   |                             |                       |     |

- 4. เวชระเบียนสำหรับผู้ประสบภาวะวิกฤต/ภัยพิบัติ อายุ 18 ปีขึ้นไป
- หมายเลข 4.1 เวชระเบียนสำหรับผู้ประสบภาวะวิกฤต/ภัยพิบัติประกอบด้วย 5 แท็บคือ ข้อมูลส่วนตัว,
   ตั้งแต่เกิดเหตุถึง 2 สัปดาห์, หลังเกิดเหตุ 2 สัปดาห์ถึง 3 เดือน, หลังเกิดเหตุ 3 เดือนขึ้นไป, และกลับ สู่เหตุการณ์ที่กำลังประเมิน

| วชระเบียนสำเ                 | หรับผู้ประสบภาวะวิกฤต/:                                                        | กัยพิบัติ อายุ 18 ปีขึ้นไป        | 4.1                        |                                                      |                                             |
|------------------------------|--------------------------------------------------------------------------------|-----------------------------------|----------------------------|------------------------------------------------------|---------------------------------------------|
| ข้อมูลบุคคล                  | ตั้งแต่เกิดเหตุ - 2 สัปดาห์                                                    | หลังเกิดเหตุ 2 สัปดาห์ - 3 เดือน  | หลังเกิดเหตุ 3 เดือนขึ้นไป | <table-cell-rows> กลับสู่ หน้าเหตุ</table-cell-rows> | การณ์ที่กำลังประเมิน                        |
| ข้อมูลภาวะวิท<br>A1 ลักษณะขอ | ฤต/ภัยพิบัติ<br>งภาวะวิกฤต/ภัยพิบัติ : ภัยจาก<br>1 ที่เดิดเหต : 30/01/2565 เวเ | ทุ่นระเบิดกับระเบิด<br>23:30:00 ม |                            | ки<br>г                                              | ายเหตุ 🕒 บันทึกข้อมูล<br>เรุณาระบุ หมายเหตุ |
| 43 สถานที่ปร                 | ะเมิน : บริเวณหาดสมิหลา สงขอ                                                   | an 22.30.00 u.                    |                            |                                                      |                                             |

4.1 ข้อมูลบุคคล A1 ถึง A13

- หมายเลข 4.2 แท็บข้อมูลบุคคลซึ่งจะประกอบด้วยข้อมูล A1 ลักษณะของภาวะวิกฤต/ภัยพิบัต, A2 วัน เดือน ปี ที่เกิดเหตุ, A3 สถานที่เกิดเหตุ, A4 ชื่อ-นามสกุล, A5 เพศ, A6 อายุ (ขณะบันทึกเหตุการณ์), A7 สถานภาพสมรส, A8 ศาสนา, A9 อาชีพ, A10 ระดับการศึกษา, A11 เลขบัตรประชาชน, A12 ที่ อยู่ที่ติดต่อได้, และ A13 เบอร์โทรศัพท์
- หมายเลข 4.3 ปุ่ม บันทึกข้อมูล สำหรับการบันทึกข้อมูลทั้งหมดในแท็บปัจจุบันที่กำลังแก้ไขอยู่
- หมายเลข 4.4 สามารถเพิ่มหมายเหตุที่ต้องการบันทึกเพิ่มเติมได้
- หมายเลข 4.5 ปุ่ม แก้ไขข้อมูล ผู้ประสบภัยสำหรับในกรณีที่ต้องการเปลี่ยนแปลงข้อมูลเพิ่มเติม เช่น
   ชื่อ-นามสกุล อายุ หมายเลขบัตรประจำตัวประชาชน เบอร์โทรศัพท์ เป็นต้น
- หมายเลข 4.6 ปุ่ม บันทึกข้อมูล สำหรับการบันทึกข้อมูลทั้งหมดในแท็บปัจจุบันที่กำลังแก้ไขอยู่

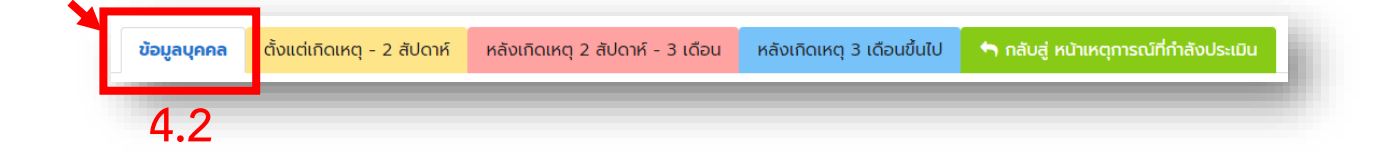

ข้อมูลภาวะวิกฤต/ภัยพิบัติ

A1 ลักษณะของภาวะวิกฤต/ภัยพิบัติ : ภัยจากทุ่นระเบิดทั<mark>น</mark>ระเ\_\_\_\_

A2 วัน เดือน ปี ที่เกิดเหตุ : 30/01/2565 เวลา 22:30:00 น.

A3 สถานที่ประเมิน : บริเวณหาดสมิหลา สงขลา

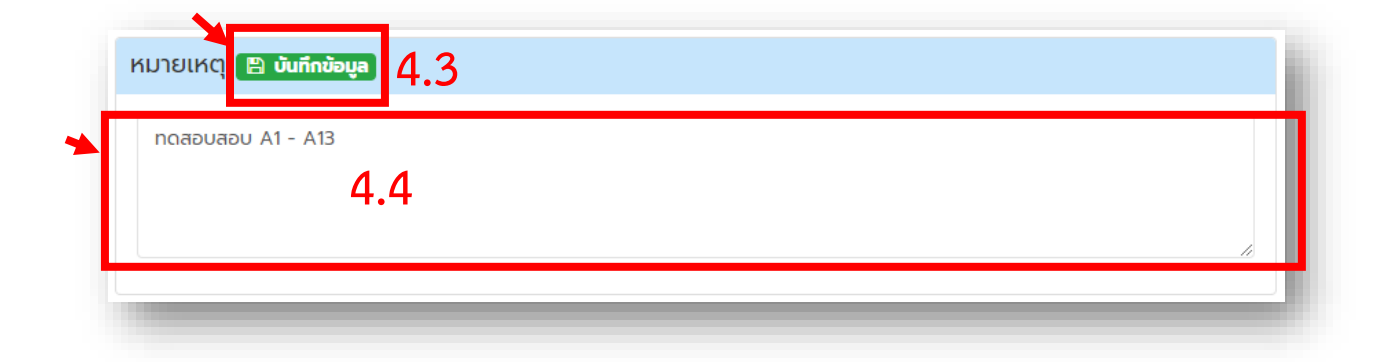

| <b>A4 ชื่อ - นามสกุล</b> : นางสาว ทดสอบผู้ | ู่ใหญ่ ทดสอบผู้ใหญ่   |  |
|--------------------------------------------|-----------------------|--|
| <b>A5 เพศ</b> : เพศหญิง                    |                       |  |
| A6 อายุ (ขณะบันทึกเหตุการณ์) : 45 ปี       | ປ ວັนເກັດ: 10/12/2520 |  |
| <b>A7 สถานภาพสมรส</b> : โสด                | 4.2                   |  |
| <b>A8 ศาสนา</b> : พุทธ                     |                       |  |
| <b>A9 อาชีพ</b> : รับจ้าง                  |                       |  |
| <b>A10 ระดับการศึกษา</b> : ประถมศึกษาตอเ   | นปลาย                 |  |
| A11 เลขบัตรประชาชน : 852                   |                       |  |

| ำบล กันตัง อำเภอ กันตัง | 4 | 2 |  |
|-------------------------|---|---|--|
| วังหวัด ตรัง            |   | , |  |
| 413 เบอร์โทรศัพท์ :     |   |   |  |
|                         |   |   |  |

#### 4.2 ข้อมูลตั้งแต่เกิดเหตุ ถึง 2 สัปดาห์

 หมายเลข 4.7 แท็บข้อมูลบุคคลซึ่งจะประกอบด้วยข้อมูล A1 ลักษณะของภาวะวิกฤต/ภัยพิบัต, A2 วัน เดือน ปี ที่เกิดเหตุ, A3 สถานที่เกิดเหตุ, A4 ชื่อ-นามสกุล, A5 เพศ, A6 อายุ (ขณะบันทึกเหตุการณ์), A7 สถานภาพสมรส, A8 ศาสนา, A9 อาชีพ, A10 ระดับการศึกษา, A11 เลขบัตรประชาชน, A12 ที่ อยู่ที่ติดต่อได้, และ A13 เบอร์โทรศัพท์

| 4./                     |                          |                                  |                            |                                        |
|-------------------------|--------------------------|----------------------------------|----------------------------|----------------------------------------|
| <b>ข้อมูลบุคคล</b> ตั้ง | วแต่เกิดเหตุ - 2 สัปดาห์ | หลังเกิดเหตุ 2 สัปดาห์ - 3 เดือน | หลังเกิดเหตุ 3 เดือนขึ้นไป | 👇 กลับสู่ หน้าเหตุการณ์ที่กำลังประเมิน |

- หมายเลข 4.8 รายละเอียดผู้ประเมิน ระบบจะกำหนดค่าเริ่มต้นเป็นข้อมูลผู้ที่ใช้งานปัจจุบัน สามารถ เลือกเปลี่ยนแปลงรายชื่อของผู้ประเมินจากช่องค้นหาข้อมูลได้
- หมายเลข 4.9 วันที่และสถานที่ประเมิน กรอกข้อมูลวันที่และสถานที่ ที่ลงปฏิบัติงาน

| ชื่อ - นามสกุล :                | โกวิทย์ สืบสาย | • |
|---------------------------------|----------------|---|
| ເ <b>ບອຣ໌ໂກຣ</b> : 096-914-0962 |                |   |
| line ID : ไม่ระบุ               | 4.8            |   |
| email : admin@gmail.co          | n              |   |

| วันที่ประเมิน (วัน/เดือน/ปี) | 03/02/2565                |  |
|------------------------------|---------------------------|--|
|                              |                           |  |
| ลถานทบระเมน (สถานทบฏ         | บติงานของเจาหนาท) – + • > |  |
| บริเวณหาดสมิหลา สงขลา        |                           |  |
|                              |                           |  |

 หมายเลข 4.10 A14 ลักษณะของผู้ได้รับผลกระทบ สามารถเลือกได้มากกว่า 1 ข้อพร้อมทั้งสามารถ กรอกรายละเอียดเพิ่มเติมได้

| 🗹 ບາດເຈັບ                        | บาดเอ็บที่ขา          |   |
|----------------------------------|-----------------------|---|
| 🗌 อยู่ในเหตุการณ์                |                       |   |
| 🗌 ญาติผู้เสียชีวิต               | กรุณาเลือก            | • |
| 🗌 ญาติผู้บาดเจ็บ                 | กรุณาเลือก            | • |
| 🗌 เจ้าหน้าที่/ผู้ให้การช่วยเหลือ | 4.10 <sup>USOSY</sup> |   |
| 🗌 ผู้สูญเสียบ้าน/ทรัพย์สิน       |                       |   |
| 🗌 ຣັບຮູ້ເหຕຸการณ์                |                       |   |
| หมายเหตุ                         |                       |   |
|                                  |                       |   |

หมายเลข 4.11 A14 ให้ระบุสาเหตุ หากไม่สามารถติดตามกลุ่มเสี่ยงในระยะนี้ได้

| () ຕາຍ               |                                 |
|----------------------|---------------------------------|
| 🔵 ย้ายถิ่นไปที่      | กรุณาเลือ▼ กรุณาเลือ▼ กรุณาเลื▼ |
| 🔵 ปฏิเสธการช่วยเหลือ |                                 |
| () อื่นๆ             | Tušasių <b>4.11</b>             |
| 💿 ยกเลิก             |                                 |
| 🗌 ส่งต่อไปที่        | กรุณาเลือก 🔹                    |
| หมายเหตุ             |                                 |
|                      |                                 |
|                      |                                 |

หมายเลข 4.12 A16 ผู้ประสบภัยพิบัติกลุ่มเสี่ยงที่ต้องได้รับการติดตามต่อในระยะหลังได้รับ
 ผลกระทบได้แก่ผู้ที่อยู่ในกลุ่มใดกลุ่มหนึ่งต่อไปนี้ สามารถเลือกได้มากกว่า 1 ข้อ โดยที่ข้อ 1 ผู้บาดเจ็บ
 (A14) 2 ญาติผู้เสียชีวิต (A14) จะถูกกำหนดให้เลือกจากหัวข้อ A14 หลังจากมีการเลือกและกดบันทึก

**ข้อมูล** ระบบจะประมวลผลความเสี่ยงเป็น เสี่ยงสูง เสี่ยงกลางหรือเสี่ยงต่ำและสรุปผลการติดต่อต่อพร้อม แจ้งวันที่ในการติดตามครั้งต่อไป

| 1. ผู้บาดเอบ (A14)                                                                   | 🗌 2. ญาติผู้เสียชีวีต (A14)                                                    |
|--------------------------------------------------------------------------------------|--------------------------------------------------------------------------------|
| 🗌 3. ผู้พิการ                                                                        | 🗌 4. ผู้สูงอาขุติดบ้านหรือติดเดียง                                             |
| 🗌 5. ผู้มีประวัติใช้ยาสารเสพติดในช่วง2สัปดาห์ที่ผ่านมา                               | 🗌 6. ผู้มีประวัติการรักษาทางจิตเวช                                             |
| 🗌 7. ผู้ที่มีความเครียด กังวล ท้อแท้ สิ้นหวัง จนรบกวนการดำเนินชีวิต ในช่วง 2 สัปดาห์ | 🗌 8. ผู้ที่มีความคิดฆ่าตัวตาย ในช่วง 2 สัปดาห์ (ส่งต่อบุคลากรทางการแพทย์ทันที) |
| 🗌 9. เสียงต่ำ                                                                        |                                                                                |
| 4.12                                                                                 | 2                                                                              |
| ารุป<br>© ดัดตาม ระหว่างวันที่ 14/02/2564 ถึง 30/04/2564                             |                                                                                |
| () ໄມ່ຕ້ອงຕັດຕາມ                                                                     |                                                                                |
| หมายเหตุ                                                                             |                                                                                |
|                                                                                      |                                                                                |

หมายเลข 4.13 A17 การให้ความช่วยเหลือในระยะนี้ สามารถเลือกได้มากกว่า 1

| 🕑 Psychological First Aid |       | Psychoeducation        |  |
|---------------------------|-------|------------------------|--|
| Supportive Counselling    |       | Resilience Enhancement |  |
| Crisis Intervention       |       |                        |  |
| 🗌 อื่นๆ                   | 1 1 3 |                        |  |
| หมายเหตุ                  | 4.15  |                        |  |
|                           |       |                        |  |

หมายเลข 4.14 ปุ่ม บันทึกข้อมูล สำหรับการบันทึกข้อมูลทั้งหมดในแท็บปัจจุบันที่กำลังแก้ไขอยู่

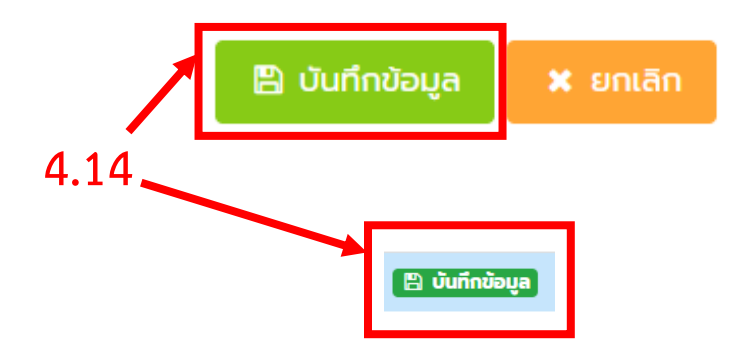

4.3 ข้อมูลหลังเกิดเหตุ 2 สัปดาห์ ถึง 3 เดือน